# ソフトウェアのアップグレード(共通)

## アップグレードの準備

ソフトウェアのアップグレードを行う前に、以下の作業を完了させてください。

Telnet あるいはコンソールポートから装置にログインしてください。(詳細は省略し)
user view で dir コマンドを実行し、装置の記憶媒体の空き容量を確認します。

<H3C>dir

Directory of flash: (VFAT)

| 0 drw-  | - Jan 01 2021 09:00:00         | core                                 |
|---------|--------------------------------|--------------------------------------|
| 1 -rw-  | 453776 Jan 01 2021 09:00:58    | defaultfile.zip                      |
| 2 drw-  | - Jan 01 2021 09:01:06         | diagfile                             |
| 3 -rw-  | 361 Jan 01 2021 10:18:08       | ifindex.dat                          |
| 4 -rw-  | 526 Jan 01 2021 09:01:48       | lauth.dat                            |
| 5 drw-  | - Jan 01 2021 09:00:28         | license                              |
| 6 drw-  | - Jan 01 2021 12:47:38         | logfile                              |
| 7 -rw-  | 41192448 Jan 01 2021 09:26:34  | msr1000-cmw910-boot-t914110603.bin   |
| 8 -rw-  | 159035392 Jan 01 2021 09:26:38 | msr1000-cmw910-system-t914110603.bin |
| 9 -rw-  | 200235008 Jan 01 2021 09:25:30 | msr1000.ipe                          |
| 10 drw- | - Jan 01 2021 09:02:14         | pki                                  |
| 11 drw- | - Jan 01 2021 09:01:06         | seclog                               |
| 12 -rw- | 3565 Jan 01 2021 10:18:08      | startup.cfg                          |
| 13 -rw- | 77568 Jan 01 2021 10:18:08     | startup.mdb                          |
| 14 drw- | - Jan 01 2021 09:01:06         | tracefile                            |
| 15 drw- | - Jan 01 2021 09:02:08         | versionInfo                          |
|         |                                |                                      |

2354644 KB total (1952280 KB free)

装置へのソフトウェアのダウンロード(サーバからの FTP ダウンロード) \*PCで FTP サーバあるいは TFTP サーバのプログラムを準備してください。 FTP サーバからファイルをダウンロードするため、装置を FTP クライアントとして使用 してファイルをダウンロードします。たとえばサーバのアドレスは 10.10.110.1 とします。

サーバの FTP サーバプログラムを起動します。
FTP のユーザ名、パスワード、作業ディレクトリを設定し、ファイルをコピーします。
たとえばファイル名は newest.ipe とします。

2) 装置の user view で ftp コマンドを実行し、FTP サーバにログインします。

### <Switch> ftp 10.10.110.1

Trying 10.10.110.1...

Press CTRL+C to abort Connected to 10.10.110.1(10.10.110.1).

220 FTP service ready.User (10.10.110.1:(none)):username331 Password required for username.Password:password230 User logged in.

3) バイナリモードを有効にします。

### ftp> binary

200 Type set to I.

4) FTP client view で get コマンドを実行し、FTP サーバからファイルをダウンロードします。

### ftp> get newest.ipe

227 Entering Passive Mode (10,10,110,1,17,97).

125 BINARY mode data connection already open, transfer starting for /newest.ipe

226 Transfer complete.

32133120 bytes received in 35 seconds (896. 0 kbyte/s)

### ftp> bye

221 Server closing.

# ソフトウェアイメージのアップグレード

ソフトウェアイメージをアップグレードするために以下の手順に従ってください。

1) 装置で次回起動時に使用されるイメージファイルを指定し、ファイルのブートファイ ルとシステムイメージの属性を M(main) に割り当てます。

### たとえばファイル名は newest.ipe とします。

### <H3C> boot-loader file flash:/newest.ipe slot 1 main

Verifying image file.....Done. Images in IPE:

boot.bin system.bin This command will set the main startup software images. Continue? [Y/N]:**y** 

Add images to target slot.

Decompressing file boot.bin to flash:/boot.bin.....Done.

Decompressing file system.bin to flash:/system.bin.....Done.

The images that have passed all examinations will be used as the main startup so ftware images at the next reboot on slot 1.

2) カレントコンフィグレーションを保存し、データの損失がすることを防ぎます。

### <H3C> save

The current configuration will be written to the device. Are you sure? [Y/N]:**y** Please input the file name(\*.cfg)[flash:/startup.cfg]

(To leave the existing filename unchanged, press the enter key):

flash:/startup.cfg exists, overwrite? [Y/N]:y

Validating file. Please wait.....

Saved the current configuration to mainboard device successfully.

Slot 1: Save next configuration file successfully.

3) アップグレードを完了させるため、装置を再起動します。

### <H3C> reboot

Start to check configuration with next startup configuration file, please wait. ......DONE! This command will reboot the device. Continue? [Y/N]:**y** Now rebooting, please wait...

システムは自動的に".bin"ブートと".ipe"ファイルのシステムイメージを読み込み、スター トアップソフトウェアイメージとして設定します。

### 結果確認

すべての view で display version コマンドを実行し、カレントメインソフトウェア イメージがアップグレードされたことを確認します。(詳細は省略します。)